# **Automated Budget Calculations**

Last Modified on 11/01/2023 8:27 am EDT

The following steps need to be performed prior to executing the Budget Calculation routines:

### Delete Budget Temp

When the Budget Calculations program is processed, it communicates suggested monthly payment amounts to the Edit Budget Temp module. The Edit Budget Temp module gives the ability to review, modify, and remove payments as necessary before committing a finalized payment amount to the customer accounts. The temp file should be deleted prior to processing Budget Calculations to avoid duplicate entries.

| Budget Re                | port Menu                    |
|--------------------------|------------------------------|
| Budget Calculations      | Budget Reports               |
| Edit Budget Temp         | Ending Budget Balance Letter |
| Budget Temp To Word Proc | Delete Budget Temp           |
| Update Budget Amounts    |                              |

Steps to Delete Budget Temp

- 1. Select **Delete Budget Temp**. The system will automatically process and remain on the *Budget Report Menu*.
- 2. Select Edit Budget Temp and verify there are no previous calculations present in the file.
- 3. Press **ESC** to return to the *Budget Report Menu*.

#### **Budget Calculations**

There are three options for processing budget payment calculations. Each time Budget Calculations are processed, a report will display to indicate the *Current Budget Payment* and the *New Budget Payment*. This information also writes to the Edit Budget Temp program.

| 04/08/21  | 14:05                                  |                                   | BUDGE                                    | TCALC                               | nergy-Tra                            | BY GALL                                        | ONS                                                         | Pa                                 | age    |
|-----------|----------------------------------------|-----------------------------------|------------------------------------------|-------------------------------------|--------------------------------------|------------------------------------------------|-------------------------------------------------------------|------------------------------------|--------|
|           | Date 04/01<br>Tier A 1.7<br>Tier E 0.0 | sion 1<br>/20 to 04<br>500<br>000 | to 9999<br>4/30/21<br>Tier B<br>Tier F ( | Numb<br>Custome<br>1.7500<br>0.0000 | er of Budg<br>r Type<br>Tier<br>Tier | et Months 12<br>1 to 1<br>C 1.7500<br>G 0.0000 | Location Code<br>Include Credit<br>Tier D 1.7<br>Tier H 0.0 | € 0<br>Balances Ye<br>7500<br>0000 | es     |
| Customer# | Name<br>RESIDENTIAL                    | Total<br>Balance<br>PROPANE       | K-Factor                                 | Daily<br>Use                        | Total<br>Gallons                     | New Budget<br>Payment<br>A                     | Current Budget<br>Payment                                   | Last Delivery<br>Date              | % Left |
| 100007    | ADAMS, ANSEL                           | \$18,537.29                       | 1.28                                     | 0.75                                | 800.00                               | р<br>\$120                                     | 990.00                                                      | 05/13/20                           | 78     |

- 1. Average # of Degree Days by Customer Type This allows for entry of annual degree days and for a specific customer type.
- 2. By Gallons This is based on number of gallons delivered to a customer account/tank based on a history date range.

3. Average # of Degree Days by Price Code – This is the Annual degree days for tanks associated to specific price codes.

| Budget Calculations                       |
|-------------------------------------------|
| ● 1 Average # of Degree Days By Cust Type |
| O2 By Gallons                             |
| ◯3 Average # of Degree Days By Price Code |

## Budget Calculation Type 1 – Average # of Degree Days

1. Select **Budget Calculation** located on the *Budget Report Menu* screen.

| Budget Re                | eport Menu                   |
|--------------------------|------------------------------|
| Budget Calculations      | Budget Reports               |
| Edit Budget Temp         | Ending Budget Balance Letter |
| Budget Temp To Word Proc | Delete Budget Temp           |
| Update Budget Amounts    |                              |

2. Select Average # of Degree Days by Cust Type.

| Budget Calculations                                                                                                | Division                 | 10                     | ABC PROPANE CO          | MPANY                                                                |                                                                                      |
|----------------------------------------------------------------------------------------------------|--------------------------|------------------------|-------------------------|----------------------------------------------------------------------|--------------------------------------------------------------------------------------|
| Average # of Degree Days By Cust Type                                                                              |                          | to                     |                         |                                                                      |                                                                                      |
| O2 By Gallons                                                                                                    |                          | 9999 🔾                 |                         |                                                                      |                                                                                      |
| O 3 Average # of Degree Days By Price Code                                                                         | Location                 | 0                      |                         |                                                                      |                                                                                      |
|                                                                                                    | # Budget Months          | 12                     |                         |                                                                      |                                                                                      |
|                                                                                                    | Ave # Degree Days        | 5500                   |                         |                                                                      |                                                                                      |
|                                                                                                    | Price Tiers              | Α                      | в                       | с                                                                    | D                                                                                    |
|                                                                                                    | Prices By Tier           | 1.7500                 | 1.7500                  | 1.7500                                                               | 1.7500                                                                               |
|                                                                                                    |                          | E                      | F                       | G                                                                    | H                                                                                    |
|                                                                                                    | Prices By Tier           | 0.0000                 | 0.0000                  | 0.0000                                                               | 0.0000                                                                               |
|                                                                                                    | Customer #               |                        | 1 Q to                  | 9999999999 Q                                                         |                                                                                      |
|                                                                                                    |                          |                        |                         |                                                                      |                                                                                      |
|                                                                                                    | Customer Type            | 1                      | C to                    | 1 <b>Q</b>                                                           |                                                                                      |
|                                                                                                    | Include Inactive Bud     | Igets Y                | Yes                     | If a customer h<br>on an account,<br>be added in on<br>need to watch | has more than one tank<br>the credit balance will<br>each tank. You will<br>for this |
|                                                                                                    |                          | Report Sort By         |                         |                                                                      |                                                                                      |
|                                                                                                    | Video OPrinter           | I Cust Name            | Print Cancel            |                                                                      |                                                                                      |
| Report Descriptions                                                                                                |                          |                        |                         |                                                                      |                                                                                      |
| This report will calculate a budget payment based upon the c<br>calculate by and then put in the four price tiers. | ustomer's K-factor and d | aily use. You will ent | ter the number of degre | ee days for the he                                                   | ating season to                                                                      |
|                                                                                                    |                          |                        |                         |                                                                      |                                                                                      |

3. Enter the *Division* for Budget Processing. Independently owned companies may choose to process one division at a time or leave the *Division* range open to process all.

- 4. Enter the tank *Location* for processing if Location Codes are validated on the *Tank Info* screen. Leave as 0 for all.
- 5. Enter the number of months the budgets will be active in the *# Budget Months* field. Energy Force allows for up to 15 months.
- 6. Enter the Ave # Degree Days for the degree day regions.
  - 1. This value should typically be based on the national average for your area. However, keep in mind that degree day totals can vary from year to year based on the previous heating season.
    - Example: 2020 may have been an extremely cold winter due to a polar vortex and abnormal for a standard winter in your area. It is not advisable to utilize the number of degree days that occurred during this time period. The system will base payments on the abnormally frigid temperatures and may cause credit balances at the end of the budget season.
- 7. Enter the price per gallon that will be utilized for budget customers in the *Prices by Tier* fields. Make certain to enter a value in each *Price Tier* currently being utilized in Energy Force.
- 8. Leave the defaulted value of 1 999999999 for all customers in the *Customer #* fields. Otherwise, enter a specific customer range if desired.
- 9. Enter the Customer Type range for processing.
- 10. The *Include Inactive Budgets* setting is typically set to *N* so the program will only process for current budget accounts.
  - If the Budget Calculation routine has never been used before, a Y can be entered in this field. The system will calculate a budget on every account based on the parameters entered. This will build the initial budget database for all customers. The Edit Budget Temp program will give the ability to remove accounts and modify payments as necessary.
- 11. Enter Yes in the Include Credit Balances in Calculator field if Energy Force should include the customer's current credit balance (should one exist).

**Note:** If the customer has more than one tank, be mindful that the same credit will apply to all tanks. The payment amount will need to be adjusted in the Edit Budget Temp program.

- 12. Select **Print**. The program will begin processing and display a report of customers with budget payment amounts.
- 13. Review the report and continue to the Edit Budget Temp article.

#### Budget Calculation Type 2 - By Gallons

Budget Calculation type 2 is based on gallons and a date range.

1. Select Budget Calculations located on the Budget Report Menu screen.

| Budget Rep               | port Menu                    |
|--------------------------|------------------------------|
| Budget Calculations      | Budget Reports               |
| Edit Budget Temp         | Ending Budget Balance Letter |
| Budget Temp To Word Proc | Delete Budget Temp           |
| Update Budget Amounts    |                              |

2. Choose By Gallons.

| Budget Calculations                                           | Division                                    |                                                         | ABC PROPANE C                         | OMPANY                                                              |                                                                                         |
|---------------------------------------------------------------|---------------------------------------------|---------------------------------------------------------|---------------------------------------|---------------------------------------------------------------------|-----------------------------------------------------------------------------------------|
| ○1 Average # of Degree Days By Cust Type                      |                                             | to                                                      |                                       |                                                                     |                                                                                         |
|                                                               |                                             | 9999 🔾                                                  |                                       |                                                                     |                                                                                         |
| O3 Average # of Degree Days By Price Code                     | Location                                    | 0 Q                                                     |                                       |                                                                     |                                                                                         |
|                                                               | # Budget Months                             | 12                                                      |                                       |                                                                     |                                                                                         |
|                                                               | Price Tiers                                 | A                                                       | в                                     | с                                                                   | D                                                                                       |
|                                                               | Prices By Tier                              | 1.7500                                                  | 1.7500                                | 1.7500                                                              | 1.7500                                                                                  |
|                                                               |                                             | E                                                       | F                                     | G                                                                   | н                                                                                       |
|                                                               | Prices By Tier                              | 0.0000                                                  | 0.0000                                | 0.0000                                                              | 0.0000                                                                                  |
|                                                               | Customer #<br>History Date<br>Customer Type | 04/01/2                                                 | 1 <b>Q</b> to<br>20 to<br><b>Q</b> to | 9999999999 Q<br>4/30/21<br>1 Q                                      | `                                                                                       |
| Þ                                                             | Include Inactive Be<br>Include Credit Bala  | ances In Calculation<br>Report Sort By<br>① 1 Cust Name | Yes                                   | If a customer i<br>on an account<br>be added in or<br>need to watch | uss more than one tank<br>, the credit balance will<br>each tank, You will<br>for this. |
|                                                               | OPrinter                                    | O2 Cust Nbr                                             | Print Conc                            | el                                                                  |                                                                                         |
| Report Descriptions                                           |                                             |                                                         |                                       |                                                                     |                                                                                         |
| This word off sub-data a badact source the sub-data to the    |                                             | the start sector                                        | Marriella and an alter                | for a start start                                                   |                                                                                         |
| rns report will calculate a budget payment based upon total g | jaiions used in a date                      | range for that custome                                  | er. Tou will enter the                | nour price tiers.                                                   |                                                                                         |

- 3. Enter the *Division* for Budget Processing. Independently owned companies may choose to process one division at a time or leave the *Division* range open to process all.
- 4. Enter the tank *Location* for processing if Location Codes are validated on the *Tank Info* screen. Leave as 0 for all.
- 5. Enter the number of months the budgets will be active in the *# Budget Months* field. Energy Force allows for up to 15 months.
- 6. Enter the price per gallon that will be utilized for budget customers in the *Prices by Tier* fields. Make certain to enter a value in each *Price Tier* currently being utilized in Energy Force.
- 7. Leave the defaulted value of 1 999999999 for all customers in the *Customer #* fields. Otherwise, enter a specific customer range if desired.
- 8. Enter the *History Date Range*. When the system processes, it will review the *Customer History Inquiry* screen to determine the number of gallons delivered during this time period.
  - The *number of gallons* \* *price* will then be divided by the *# Budget Months* to determine budget payment amount.

- If Include *Credit Balances in Calculation* is set to Yes, this will also be taken into consideration for the monthly payment due.
- 9. Enter the Customer Type range for processing. If left blank, all customer types will process.
- 10. The *Include Inactive Budgets* setting is typically set to *N* so the program will only process for current budget accounts.
  - If the Budget Calculation routine has never been used before, a Y can be entered in this field. The system will calculate a budget on every account based on the parameters entered. This will build the initial budget database for all customers. The Edit Budget Temp program will give the ability to remove accounts and modify payments as necessary.
- 11. Enter Yes in the *Include Credit Balances in Calculator* field if Energy Force should include the customer's current credit balance (should one exist).

**Note:** If the customer has more than one tank, be mindful that the same credit will apply to all tanks. The payment amount will need to be adjusted in the Edit Budget Temp program.

- 12. Select **Print**. The program will begin processing and display a report of customers with budget payment amounts.
- 13. Review the report and continue to the Edit Budget Temp article.

## Budget Calculation Type 3 - Average # of Degree Days by Price Code

This option is essentially the same as Budget Calculation 1. However, this is based on the Price Code tied to the customer tank rather than the Customer Type code.

1. Select Budget Calculation on the Budget Report Menu screen.

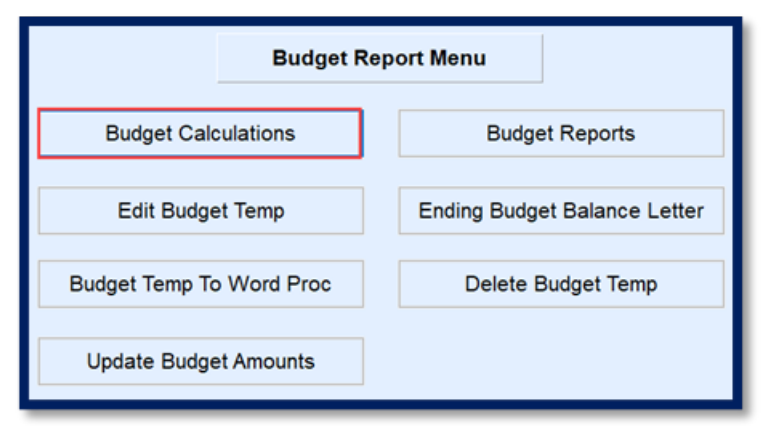

2. Choose Average # of Degree Days By Price Code.

| ○1 Average # of Degree Days By Cust Type |                                                                                              | to                                                                              |        |                                                               |                                                                                           |
|------------------------------------------|----------------------------------------------------------------------------------------------|---------------------------------------------------------------------------------|--------|---------------------------------------------------------------|-------------------------------------------------------------------------------------------|
| O2 Pu Callera                            |                                                                                              | 9999                                                                            | 2      |                                                               |                                                                                           |
| O2 by Gallons                            |                                                                                              |                                                                                 | `      |                                                               |                                                                                           |
| Average # of Degree Days By Price Code   | Location                                                                                     | 0                                                                               | 2      |                                                               |                                                                                           |
|                                          | # Budget Months                                                                              | 12                                                                              |        |                                                               |                                                                                           |
|                                          | Ave # Degree Day                                                                             | rs 550                                                                          | 0      |                                                               |                                                                                           |
|                                          | Price Tiers                                                                                  | A                                                                               | В      | С                                                             | D                                                                                         |
|                                          | Prices By Tier                                                                               | 1.7500                                                                          | 1.7500 | 1.7500                                                        | 1.7500                                                                                    |
|                                          |                                                                                              | E                                                                               | F      | G                                                             | н                                                                                         |
|                                          | Prices By Tier                                                                               | 0.0000                                                                          | 0.0000 | 0.0000                                                        | 0.0000                                                                                    |
|                                          | Customer #                                                                                   |                                                                                 | 1 🔍 to | 9999999999 C                                                  | 2                                                                                         |
|                                          | Customer #<br>Price Code<br>Include Inactive Bi<br>Include Credit Bal                        | udgets Y<br>ances In Calculation                                                | 1 Q to | 1 Customer<br>of an account<br>of an account<br>of added in o | has more than one tan<br>t, the credit balance w<br>n each tank. You will<br>to bo this   |
| L;                                       | Customer #<br>Price Code<br>Include Inactive Br<br>Include Credit Bal                        | udgets Y<br>ances In Calculation<br>Report Sort B                               | 1 Q to | 9999999999 C                                                  | has more than one tan<br>t, the credit balance w<br>n each tank. You will<br>for this.    |
| D                                        | Customer #<br>Price Code<br>Include Inactive Be<br>Include Credit Bal<br>@Video<br>OPrinter  | udgets Y<br>ances In Calculation<br>Report Sort E<br>@1 Cust Nan<br>O2 Cust Nbr |        | seeseeseese                                                   | has more than one tan<br>t, the credit balance wi<br>n each tank. You will<br>n for this. |
| D:<br>Report Descriptions                | Customer #<br>Price Code<br>Include Inactive Bu<br>Include Credit Ball<br>@Video<br>OPrinter | udgets Y<br>ances In Calculation<br>Report Sort E<br>@1 Cust Nan<br>O2 Cust Nbr | 1 Q to | seeseeseese                                                   | has more than one tan<br>t, the credit balance w<br>n each tank. You will<br>for this.    |

- 3. Enter the *Division* for Budget Processing. Independently owned companies may choose to process one division at a time or leave the *Division* range open to process all.
- 4. Enter the tank *Location* for processing if Location Codes are validated on the *Tank Info* screen. Leave as 0 for all.
- 5. Enter the number of months the budgets will be active in the *# Budget Months* field. Energy Force allows for up to 15 months.
- 6. Enter the Ave # Degree Days for the degree day regions.
  - 1. This value should typically be based on the national average for your area. However, keep in mind that degree day totals can vary from year to year based on the previous heating season.
    - Example: 2020 may have been an extremely cold winter due to a polar vortex and abnormal for a standard winter in your area. It is not advisable to utilize the number of degree days that occurred during this time period. The system will base payments on the abnormally frigid temperatures and may cause credit balances at the end of the budget season.
- 7. Enter the price per gallon that will be utilized for budget customers in the *Prices by Tier* fields. Make certain to enter a value in each *Price Tier* currently being utilized in Energy Force.
- 8. Leave the defaulted value of 1 999999999 for all customers in the *Customer #* fields. Otherwise, enter a specific customer range if desired.
- 9. Enter the Price Code range for processing.
  - Tanks with this Price Code will be the only accounts processed.
- 10. The *Include Inactive Budgets* setting is typically set to *N* so the program will only process for current budget accounts.
  - If the Budget Calculation routine has never been used before, a Y can be entered in this field. The system will calculate a budget on every account based on the parameters entered. This will build the initial budget database for all customers. The Edit Budget Temp program will give the ability to remove

accounts and modify payments as necessary.

11. Enter Yes in the *Include Credit Balances in Calculator* field if Energy Force should include the customer's current credit balance (should one exist).

**Note:** If the customer has more than one tank, be mindful that the same credit will apply to all tanks. The payment amount will need to be adjusted in the Edit Budget Temp program.

- 12. Select **Print**. The program will begin processing and display a report of customers with budget payment amounts.
- 13. Review the report and continue to the Edit Budget Temp article.